## Gezicht camoufleren in een boomstam

Dit gezicht

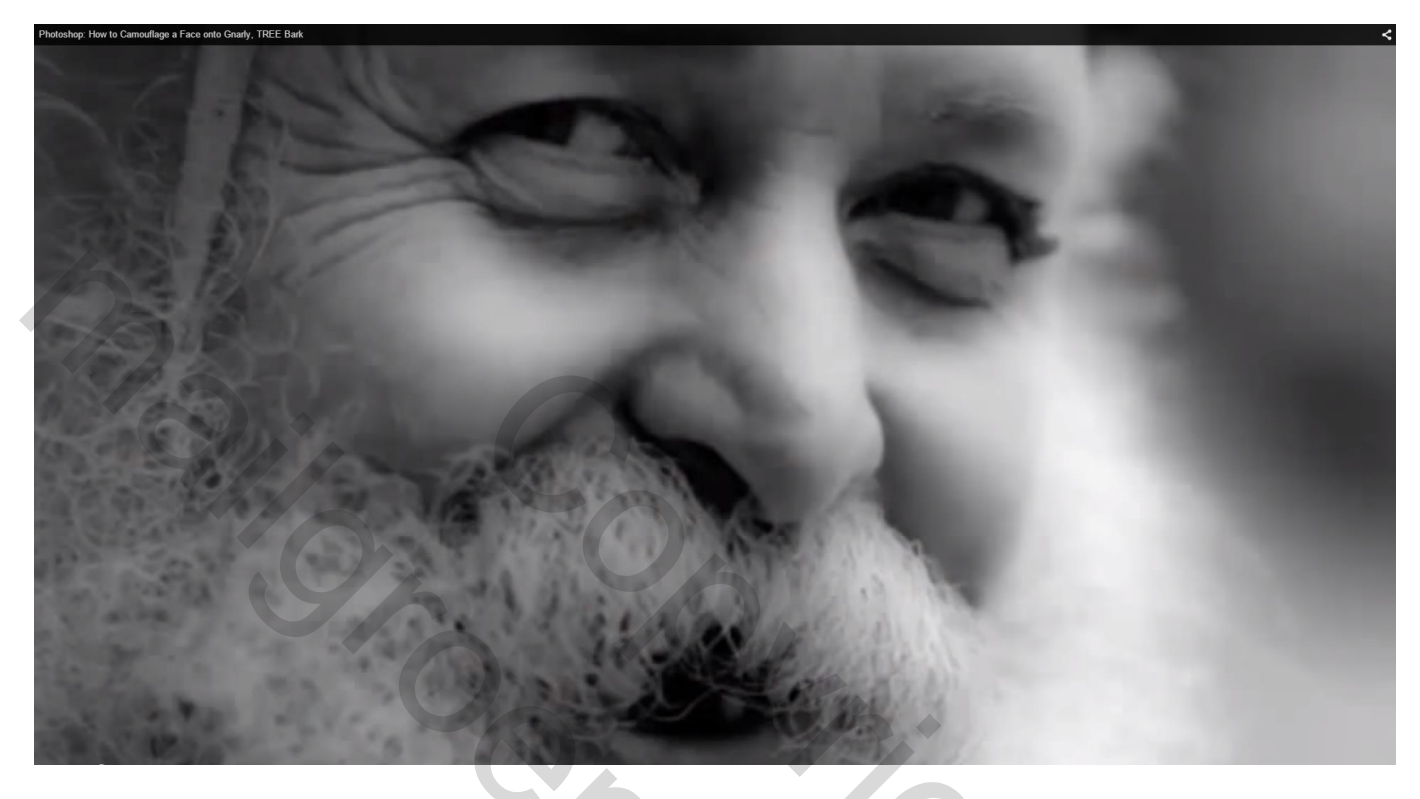

Camoufleren in deze boomstam

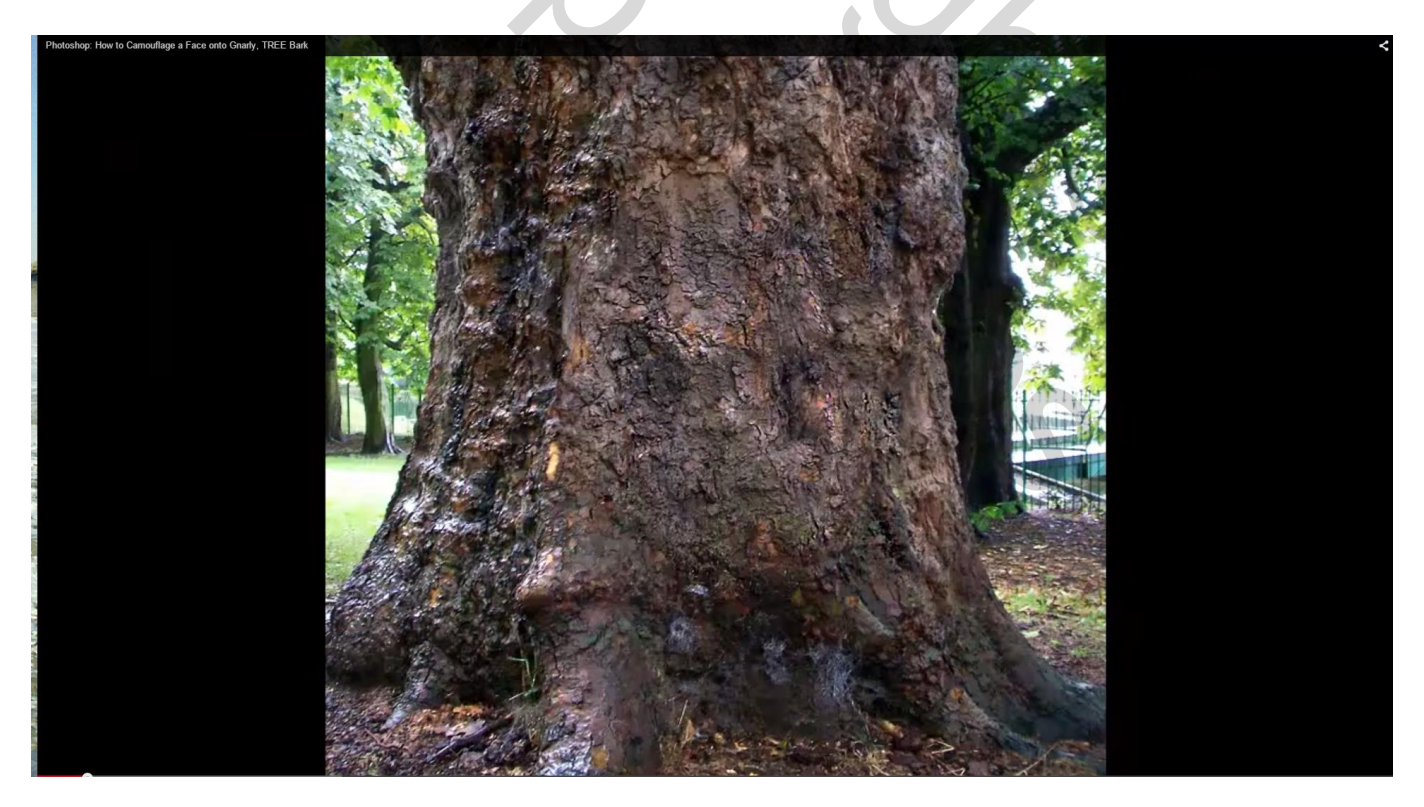

#### Zie bekomen resultaat

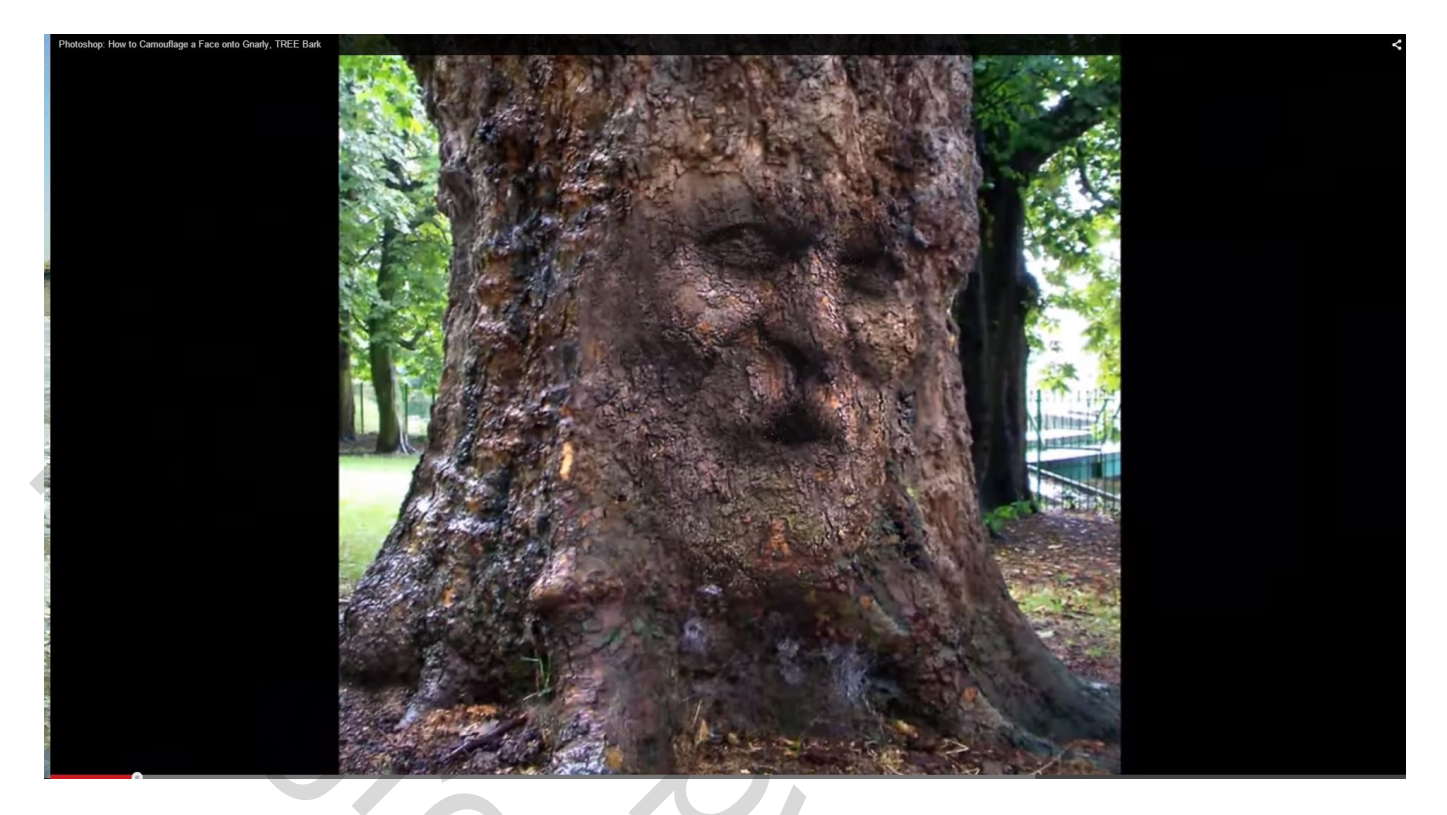

## 1) Open de gewenste foto

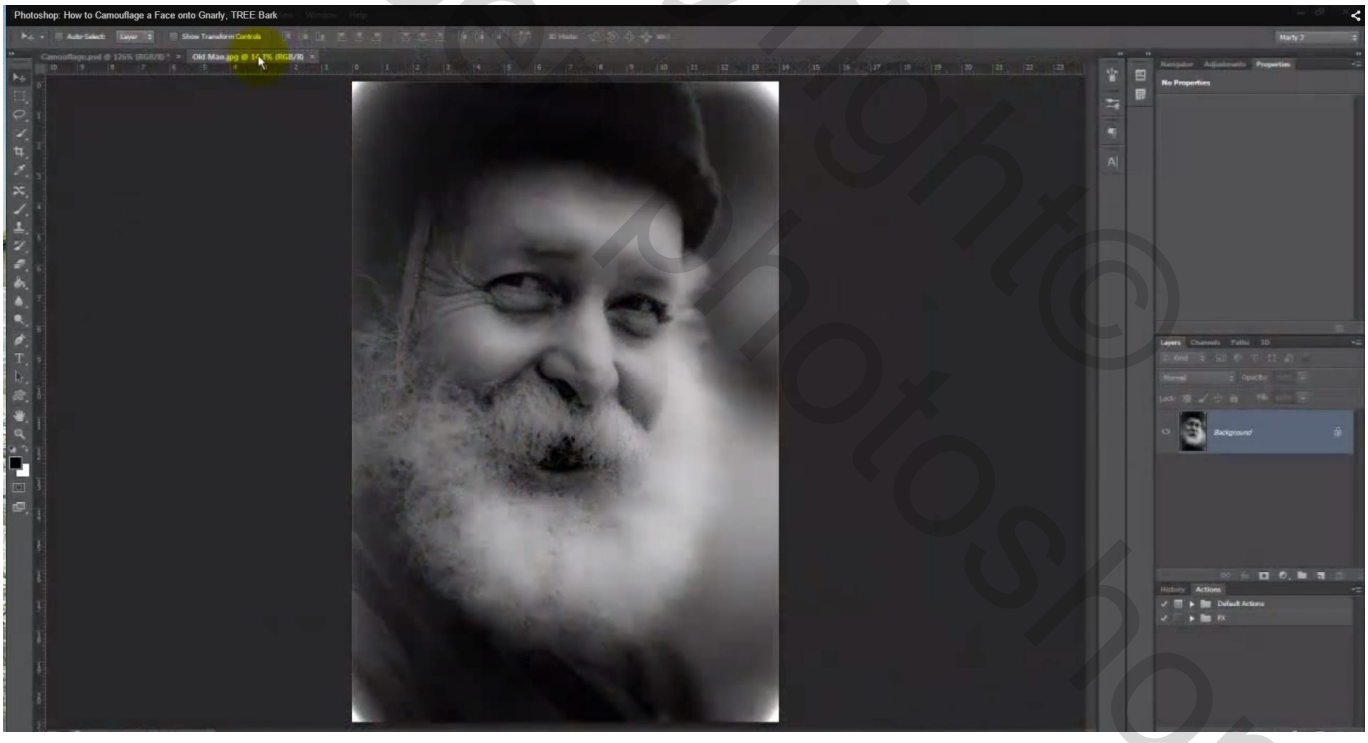

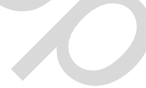

2) Heb je een gekleurde foto dan geef je die eerst minder verzadiging (Ctrl + Shift + U) Sleep de foto boven de afbeelding met boomstam; klik Ctrl + T; maak de foto met man passend boven deze boomstam; sleep aan een hoekpunt met Shift + Alt ingedrukt om geen vervorming te hebben. Foto goed plaatsen, enteren om transformatie te bevestigen.

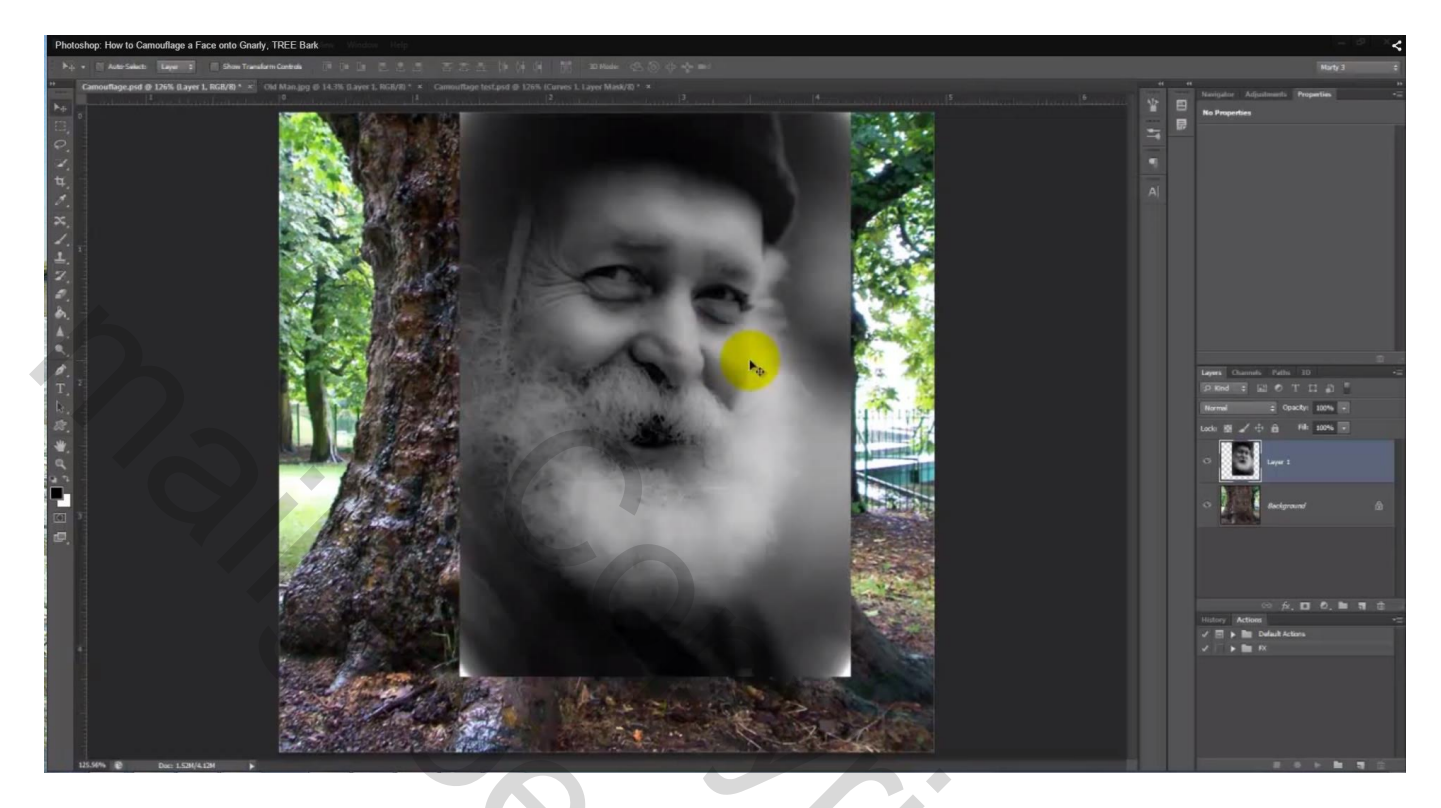

3) Klik Ctrl + Alt + L  $\rightarrow$  Automatisch aanpassen van de Niveaus aan

| Protoshop: nov to camounage a Face onto Gnamy, THCE Bank | Levels                   |         |
|----------------------------------------------------------|--------------------------|---------|
|                                                          | Pr <u>e</u> set: Default |         |
|                                                          | Channel: RGB -           | Cañcel  |
|                                                          | Input Levels:            | Options |
|                                                          |                          | 110     |
|                                                          |                          | Preview |
|                                                          | 0 0.93 21                | 1       |
|                                                          | Qutput Levels:           |         |
|                                                          | 0 25                     | 5       |
|                                                          | N. TERRITOR              |         |
|                                                          |                          |         |
|                                                          |                          |         |
|                                                          |                          |         |
|                                                          |                          |         |
|                                                          |                          |         |

4) Penseel selecteren: hardheid = 0%; grootte = 25 px; voorgrondkleur op zwart; achtergrondkleur op wit:

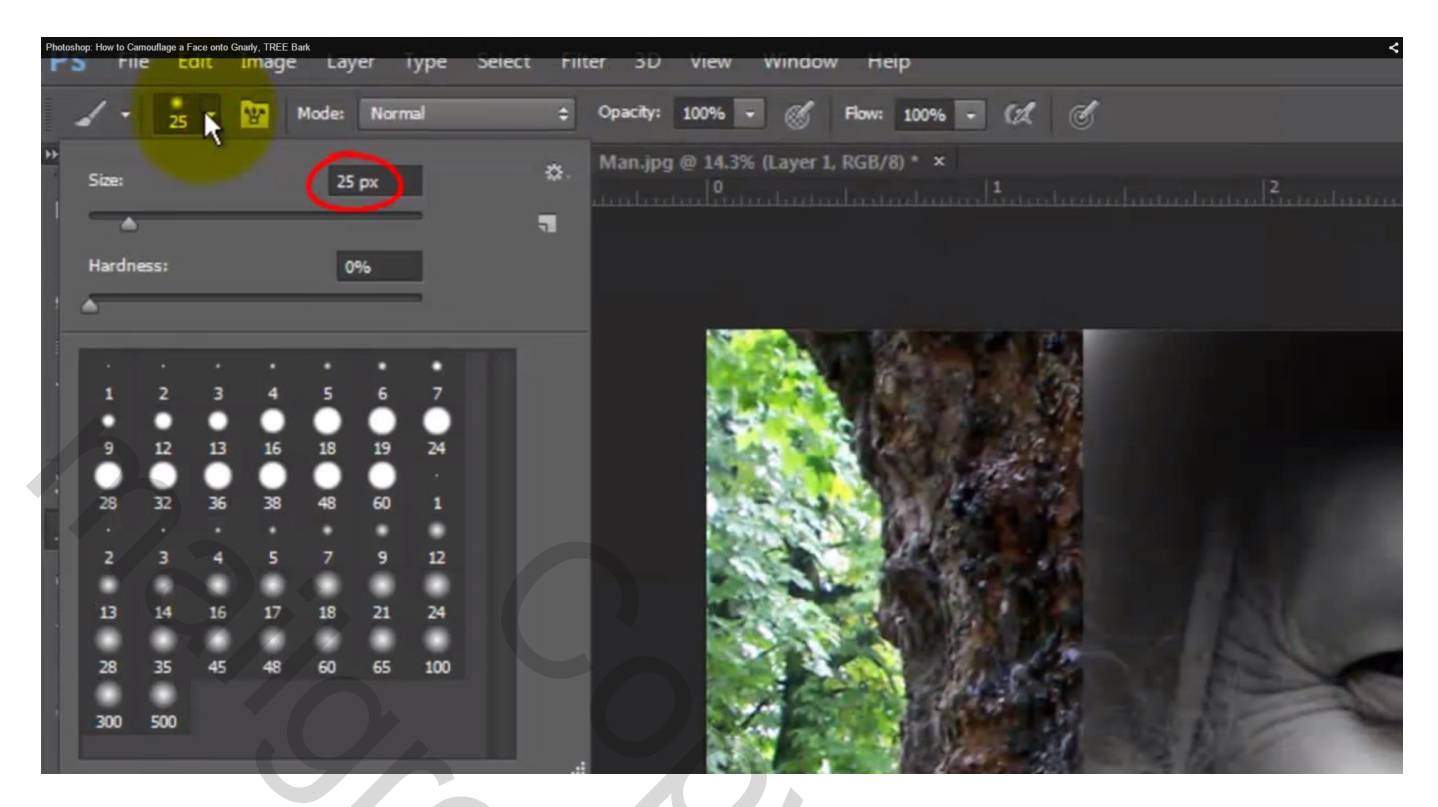

Klik toets Q aan of de aangeduide knop voor Snelmasker modus

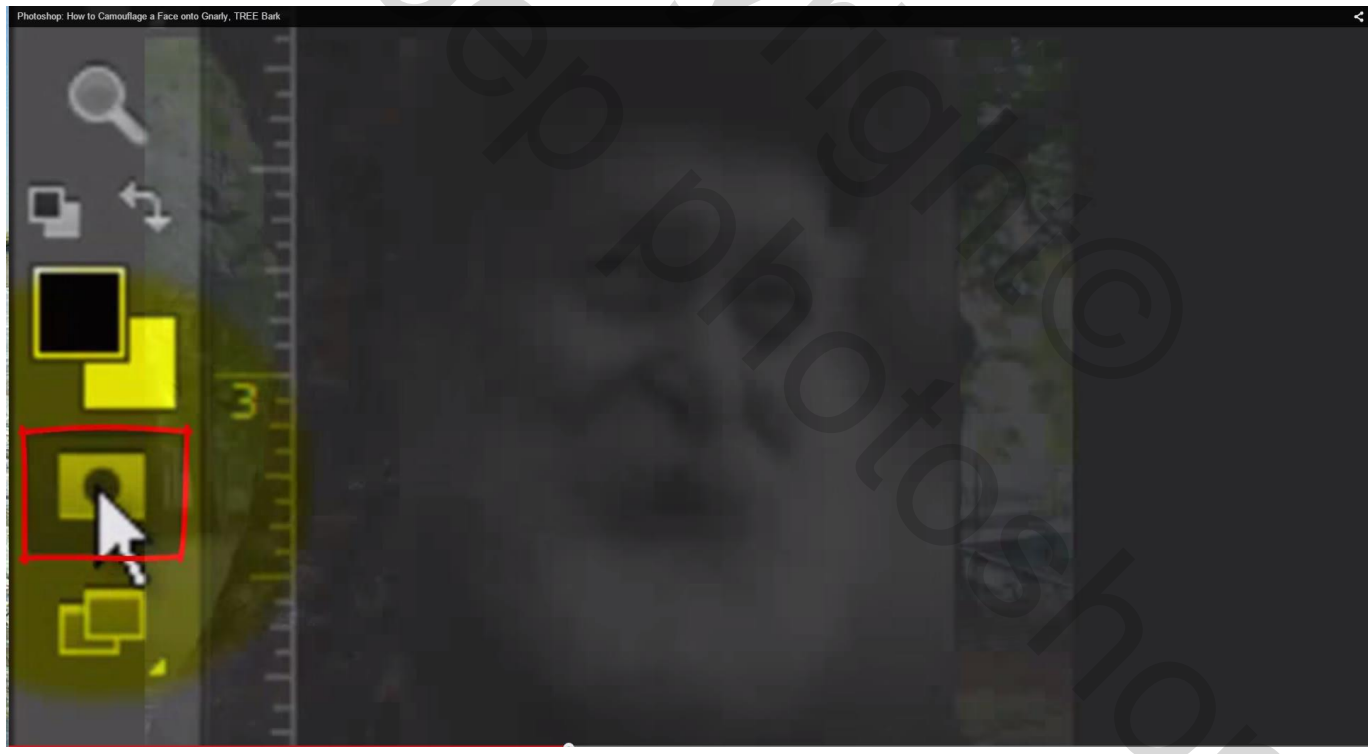

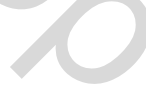

Schilder met Penseel boven de foto op het deel dat je in de boom wenst te drukken

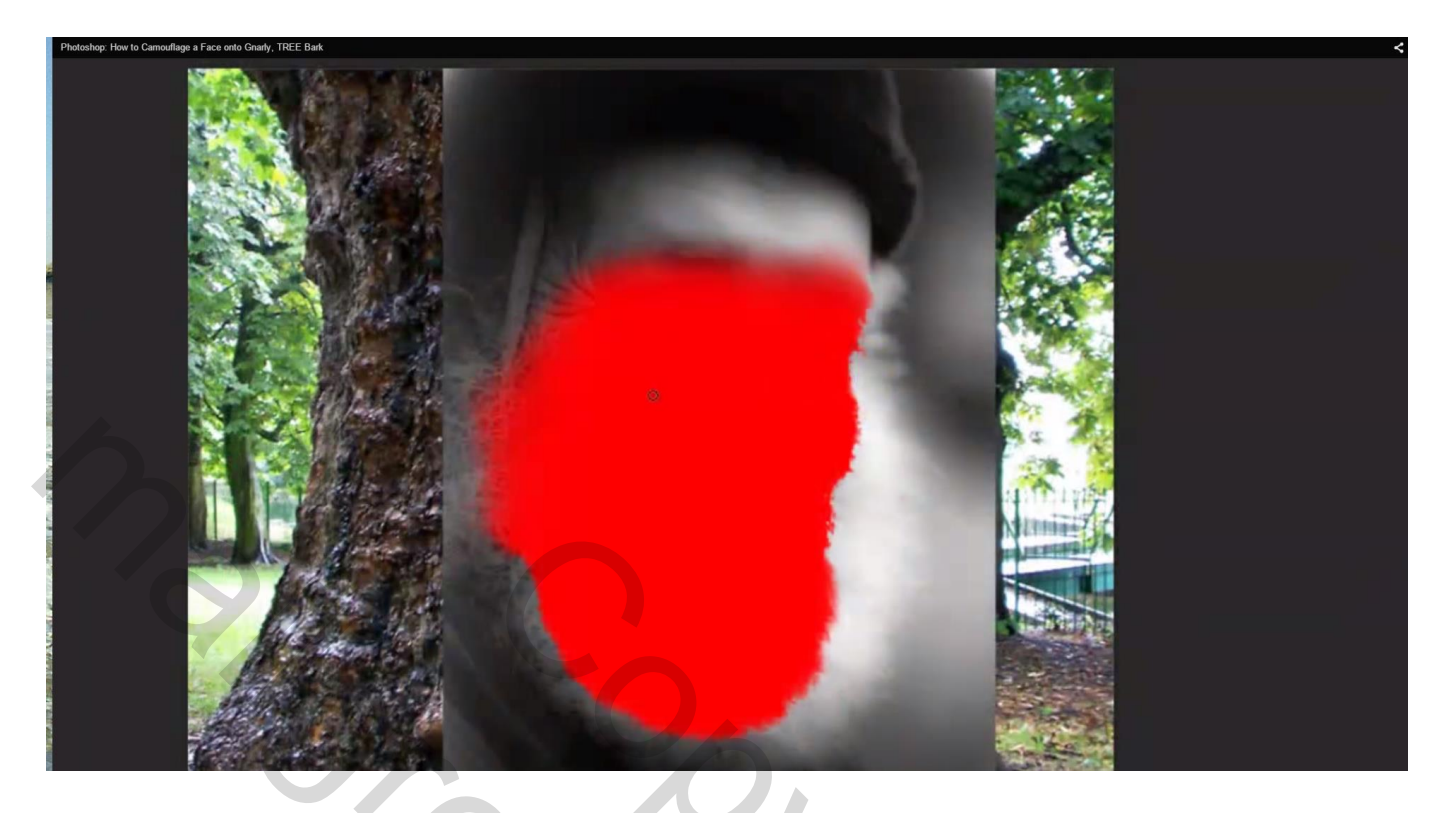

5) Q toets weer aanklikken (of zelfde snelmasker toets)  $\rightarrow$  We bekomen een selectie op het gezicht.

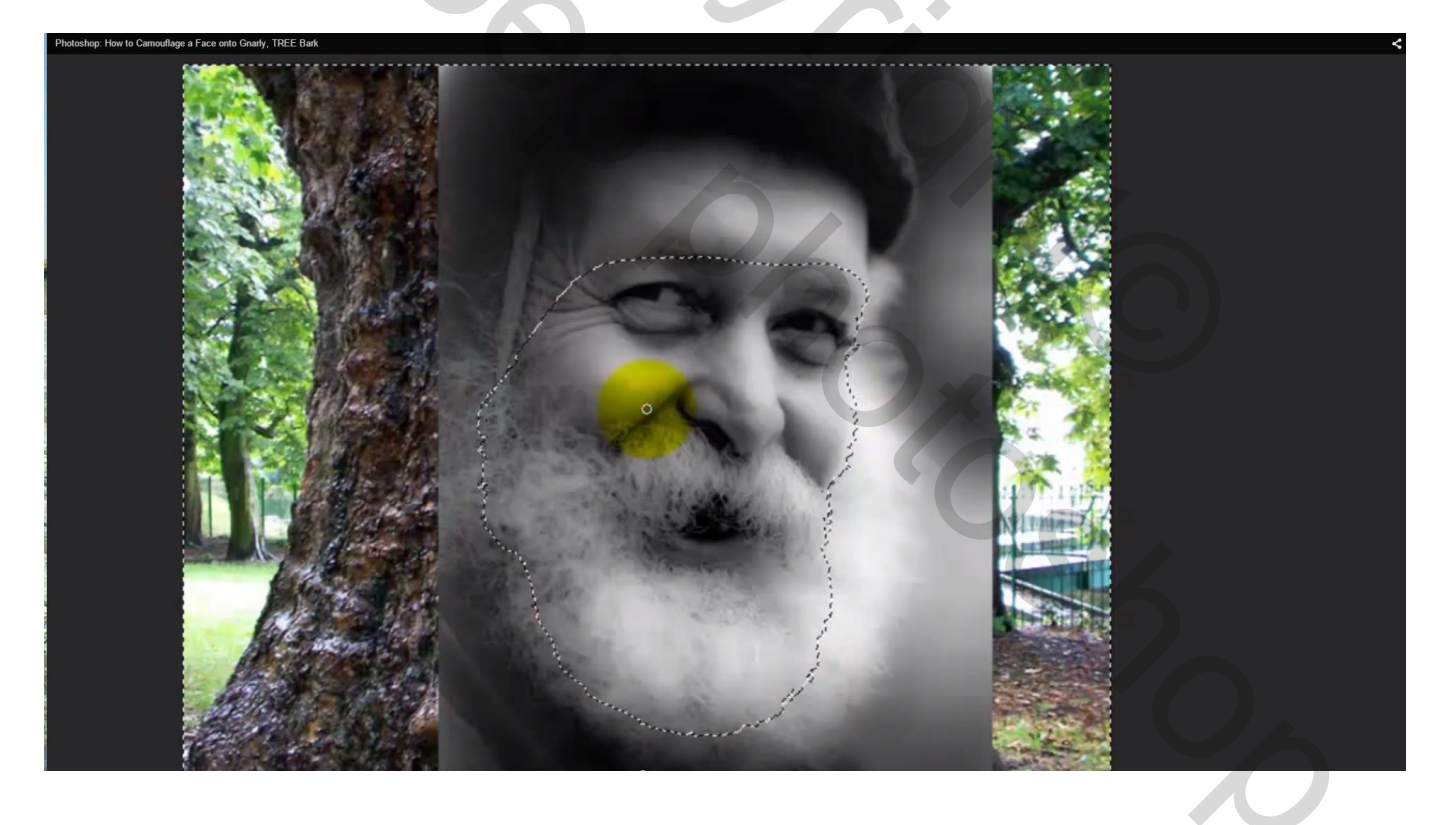

6) Selectie omkeren met Ctrl + Shift + I ; de selectie kopiëren op een nieuwe laag met Ctrl + J Het gezicht staat nu op een (eigen) nieuwe laag.

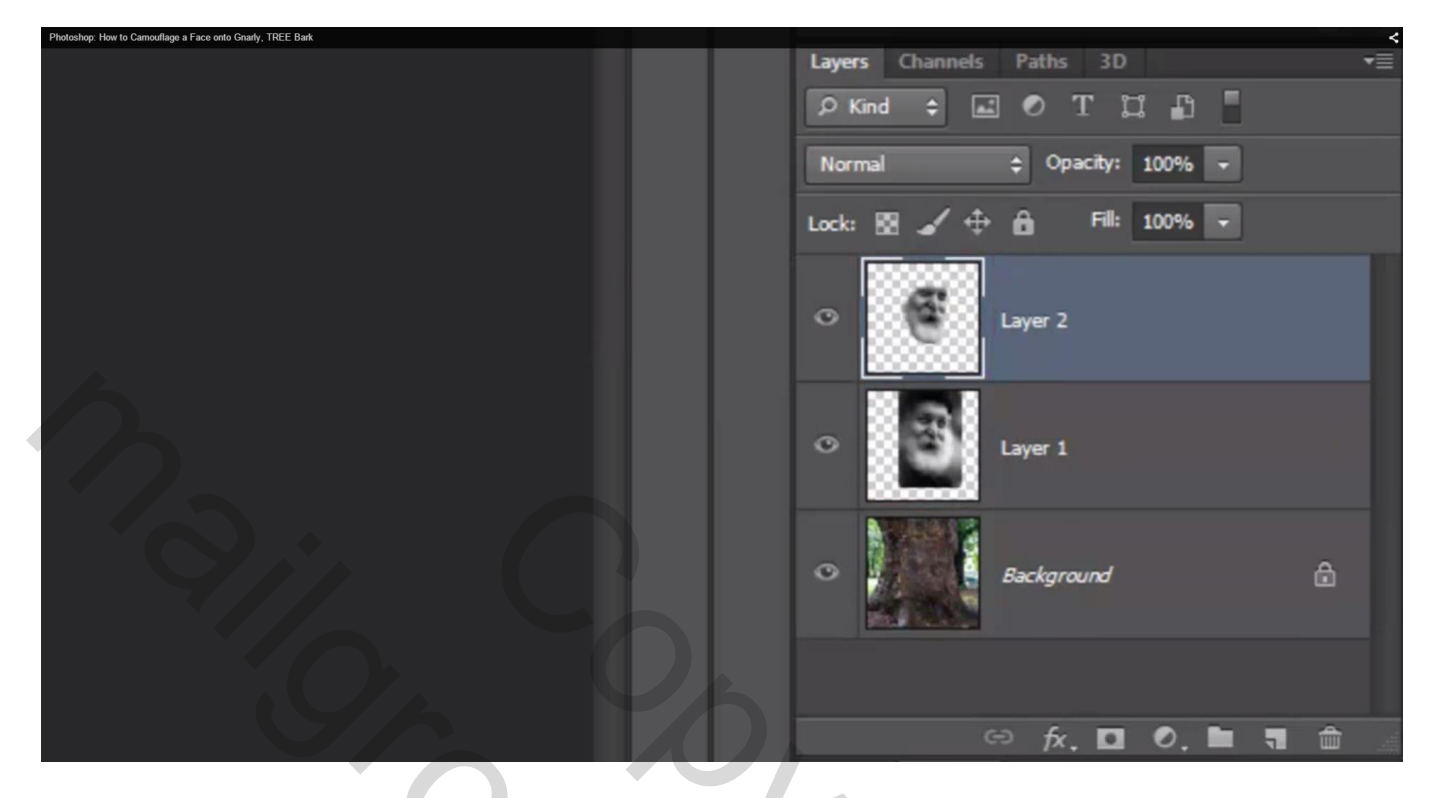

7) Zet de beide lagen met gezicht op onzichtbaar; oogje aanklikken Dupliceer laag met boomstam (Ctrl + J)

| Photoshop: How to Camouflage a Face onto Gnarly, TREE Bark | <                            |
|------------------------------------------------------------|------------------------------|
|                                                            | Layers Channels Paths 3D     |
|                                                            | P Kind ÷ ■ O T II ■          |
|                                                            | Normal                       |
|                                                            | Lock: 🔯 🖌 🕂 🛱 🛛 Fill: 100% 🔻 |
|                                                            | Layer 2                      |
|                                                            | Layer 1                      |
|                                                            | Background copy              |
|                                                            | Sackground ⊕                 |
|                                                            | 🗢 fx. 🖸 0. 🗖 🔒 🔒             |

| Photoshop         | How to Camouflage a Face onto Gnarty, TREE Bark                                                                | aver Type Select Filter 3D View<br>Gaussian Blur | Window Help                                                                                                    |
|-------------------|----------------------------------------------------------------------------------------------------|--------------------------------------------------|----------------------------------------------------------------------------------------------------|
| **                | Camouflage.psd @ 108                                                                                           | ERECTED OF                                       | OK 1, RGB/8) * ×                                                                                                    |
| ▶ <b>⊕</b><br>□□_ |                                                                                                    |                                                  | Zancel                                                                                                    |
| Q.                | 0                                                                                                    |                                                  |                                                                                                    |
| ¥.                | the second second second second second second second second second second second second second second second s | AT A A                                           |                                                                                                    |
| *                 |                                                                                                    | - 100% +                                         | and the second second                                                                                                    |
| े.<br>म.          |                                                                                                    | Radius: 2.0 Pixels                               | State of the state of the state |
| 7.<br>1           | T                                                                                                    |                                                  |                                                                                                    |
| \$                |                                                                                                    |                                                  |                                                                                                    |
|                   |                                                                                                    |                                                  |                                                                                                    |

8) Ga naar Menu Laag  $\rightarrow$  Laag dupliceren  $\rightarrow$  in een nieuw document Dus naast Doel : Document = Nieuw ; naam = Verplaatsen ; klik dan op Ok

| Photoshop: How to C | Camouflage a Face onto Gnarly, TREE Bark |                 |        |
|---------------------|------------------------------------------|-----------------|--------|
|                     |                                          |                 |        |
|                     | Duplicate Layer                          |                 |        |
| r,                  | Duplicate:                               | Background copy | ОК     |
|                     | As:                                      | Background copy | Cancel |
|                     | Destinatio                               | n               |        |
| 8                   | Document:                                | New             |        |
|                     | Name:                                    | DISPLACEMENT    |        |
|                     |                                          |                 |        |
|                     |                                          |                 |        |
|                     | CALL CO                                  |                 |        |
|                     |                                          |                 |        |

Het nieuwe document mag je sluiten;

wel eerst opslaan op een plaats/map die je makkelijk kan terugvinden. Die vervaagde laag mag je verwijderen; die hebben we niet langer nodig.

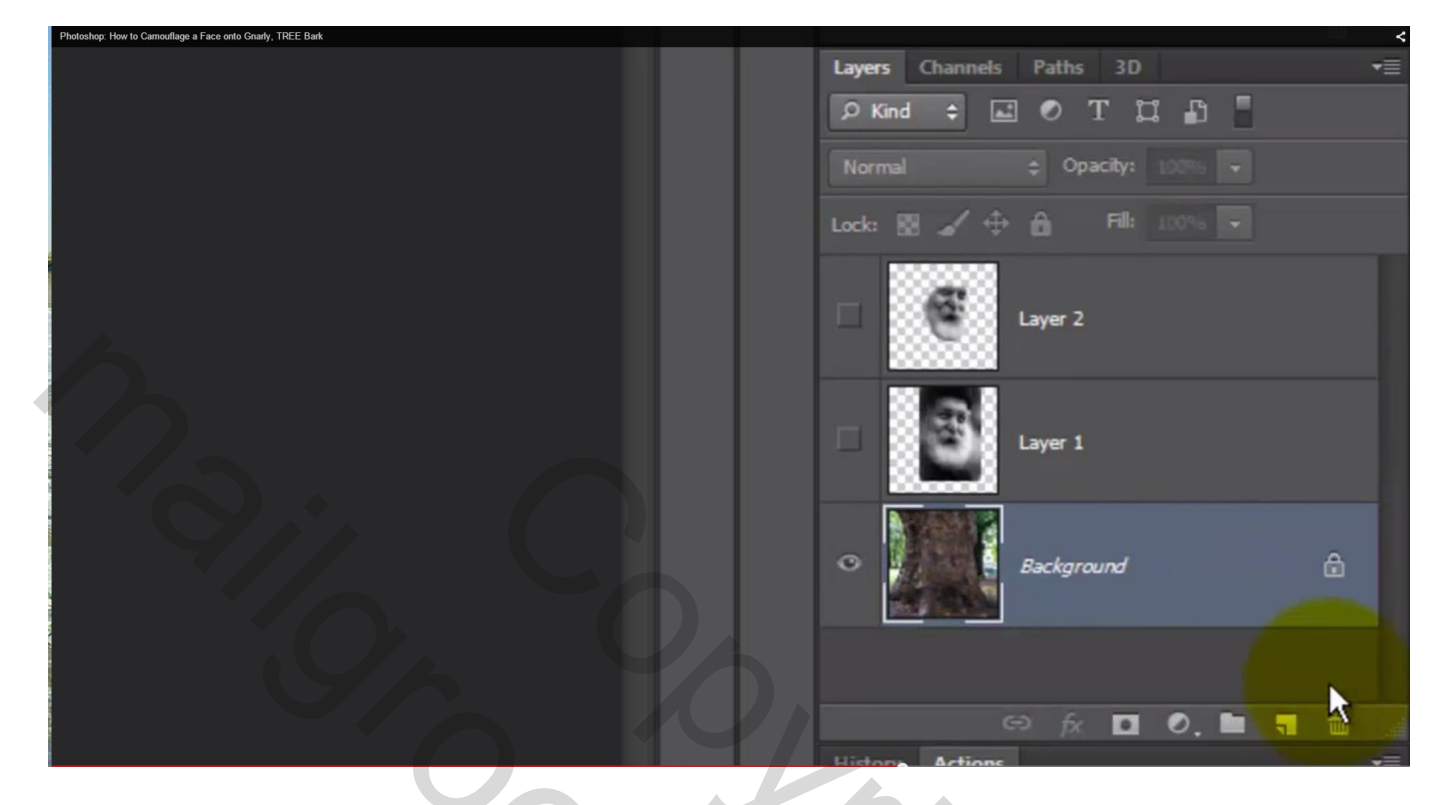

9) Bovenste laag weer zichtbaar maken en activeren
 Ga naar Filter → Vervorm → Verplaatsen
 Uitrekken tot passend; Hoekpixels herhalen.

| Photoshop: How to Carnouflage a Face onto Gnarly, TR | REE Bark                                    | MMART I             | A REPLACE OF | - |   |
|------------------------------------------------------|---------------------------------------------|---------------------|--------------|---|---|
|                                                      | Displace                                    | A                   |              | × |   |
| - Carrier                                            | Horizontal Scale                            | 10                  | ОК           |   |   |
| A March                                              | Vertical Scale                              | 10                  | Cancel       |   |   |
| K                                                    | Displacement I<br>Stretch To Fi<br>Tile     | Map:<br>t           |              | 5 |   |
|                                                      | Undefined Are<br>Wrap Around<br>Repeat Edge | eas:<br>d<br>Pixels |              |   |   |
| Satur                                                |                                             |                     | 9            | 2 | 1 |

Er wordt naar je opgeslagen document gevraagd; blader naar het document en klik op Openen

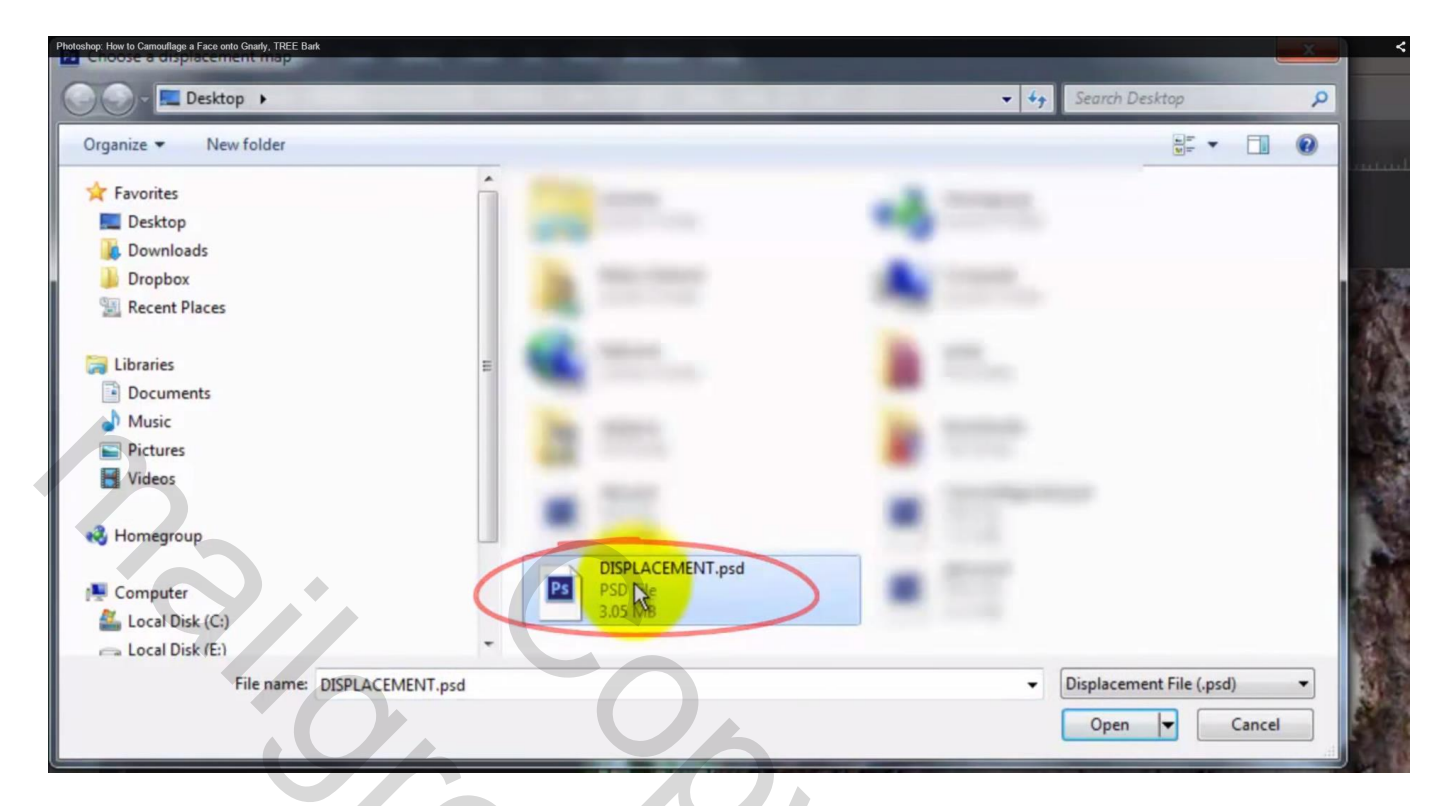

Het gezicht wordt wat vervormd en mooier in de boomstam gedrukt

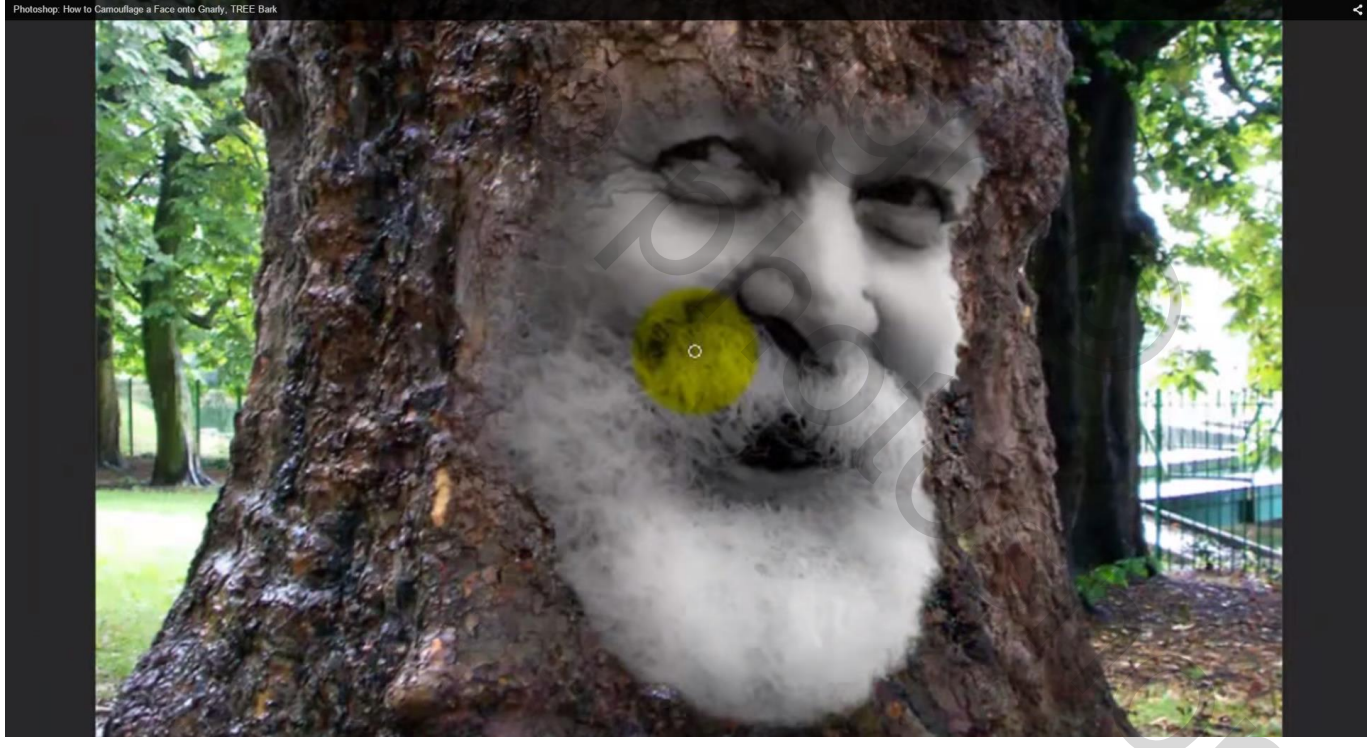

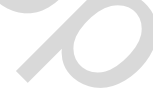

## 10) Dupliceer die laag met vervormde foto (Ctrl + J) ; zet laagmodus op Vermenigvuldigen

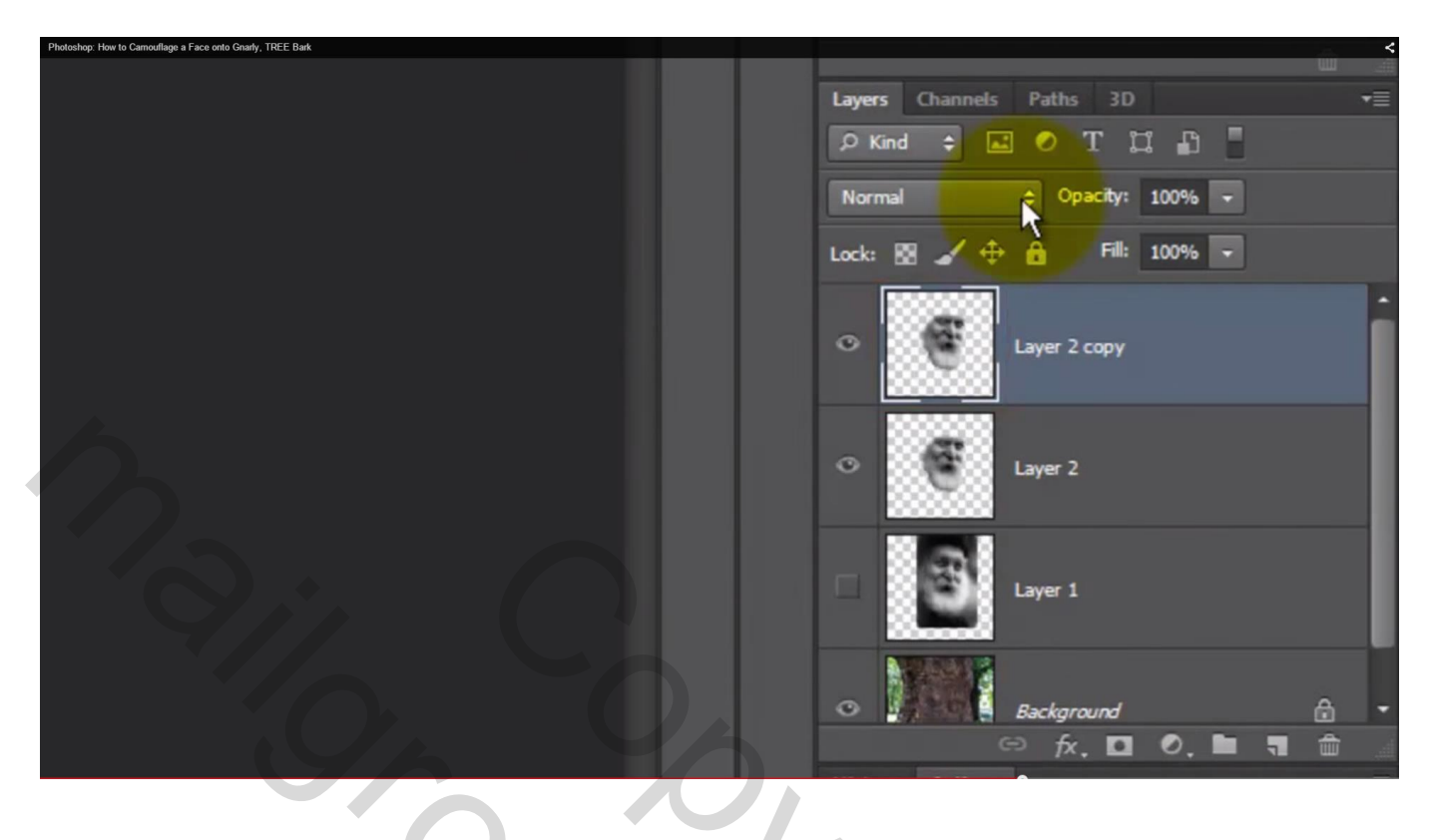

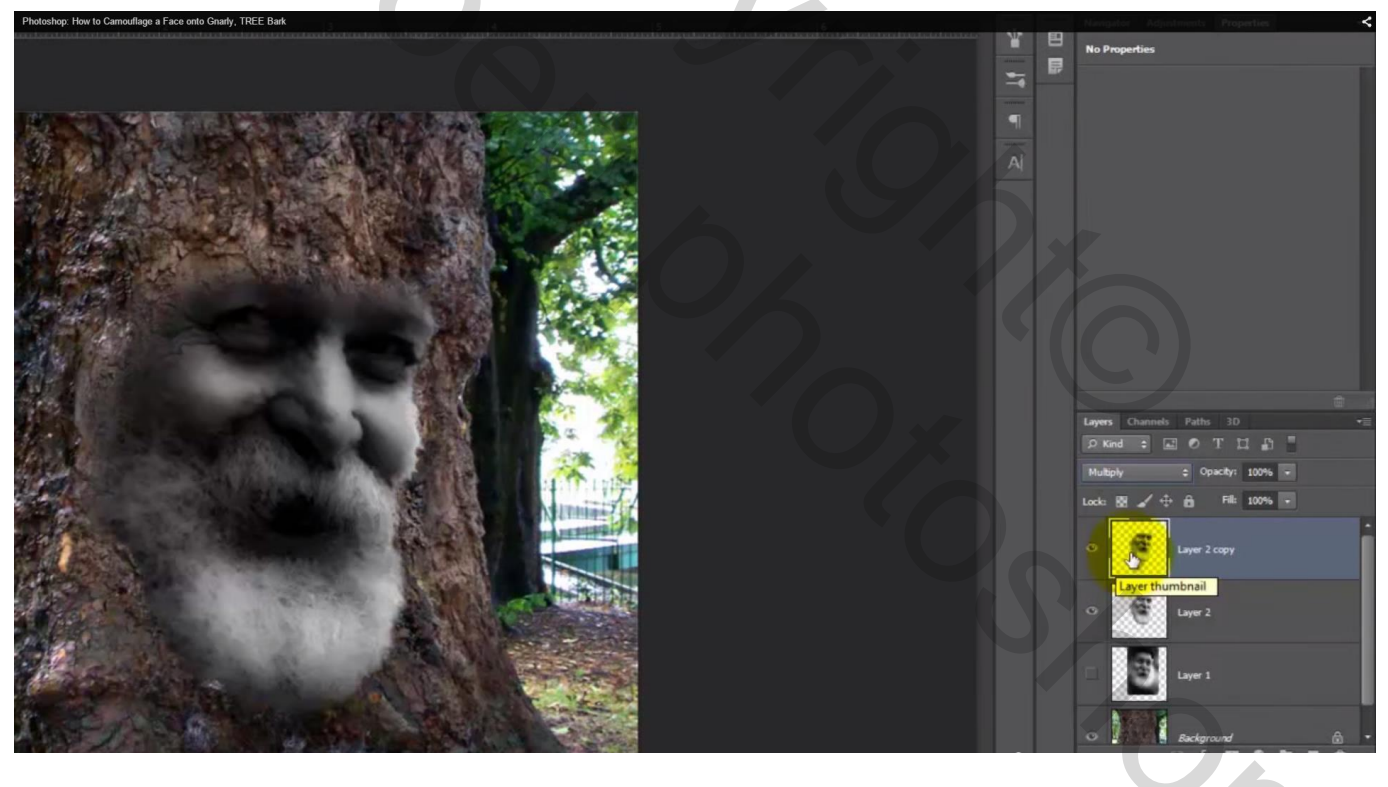

# 11) Dubbelklikken op de laag → Laagstijlen venster Geef Kleurbedekking : kleur = # 736D69 ; modus = Kleur Tegenhouden

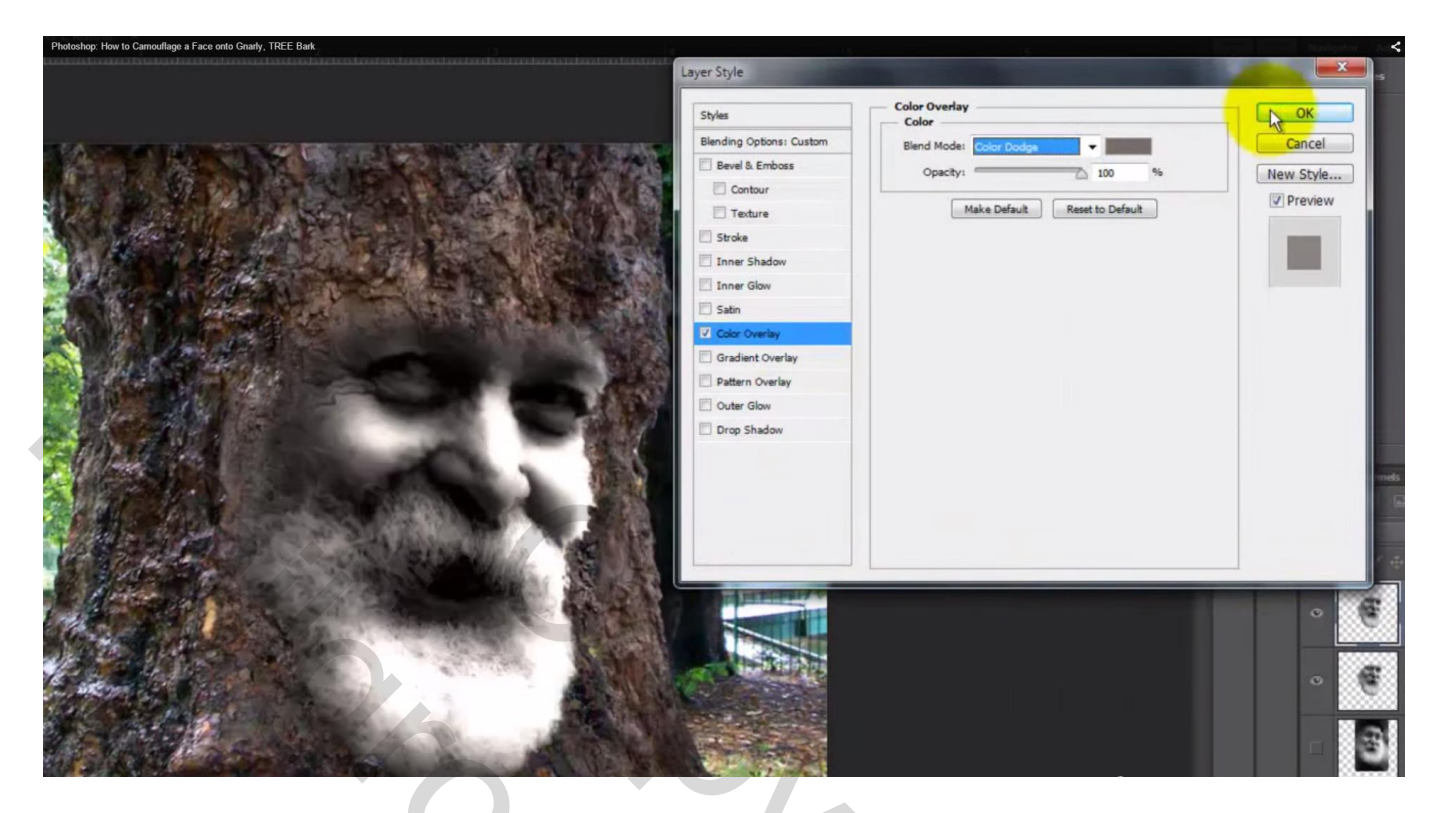

De laag eronder zet je op modus Bedekken ; dekking = 20%

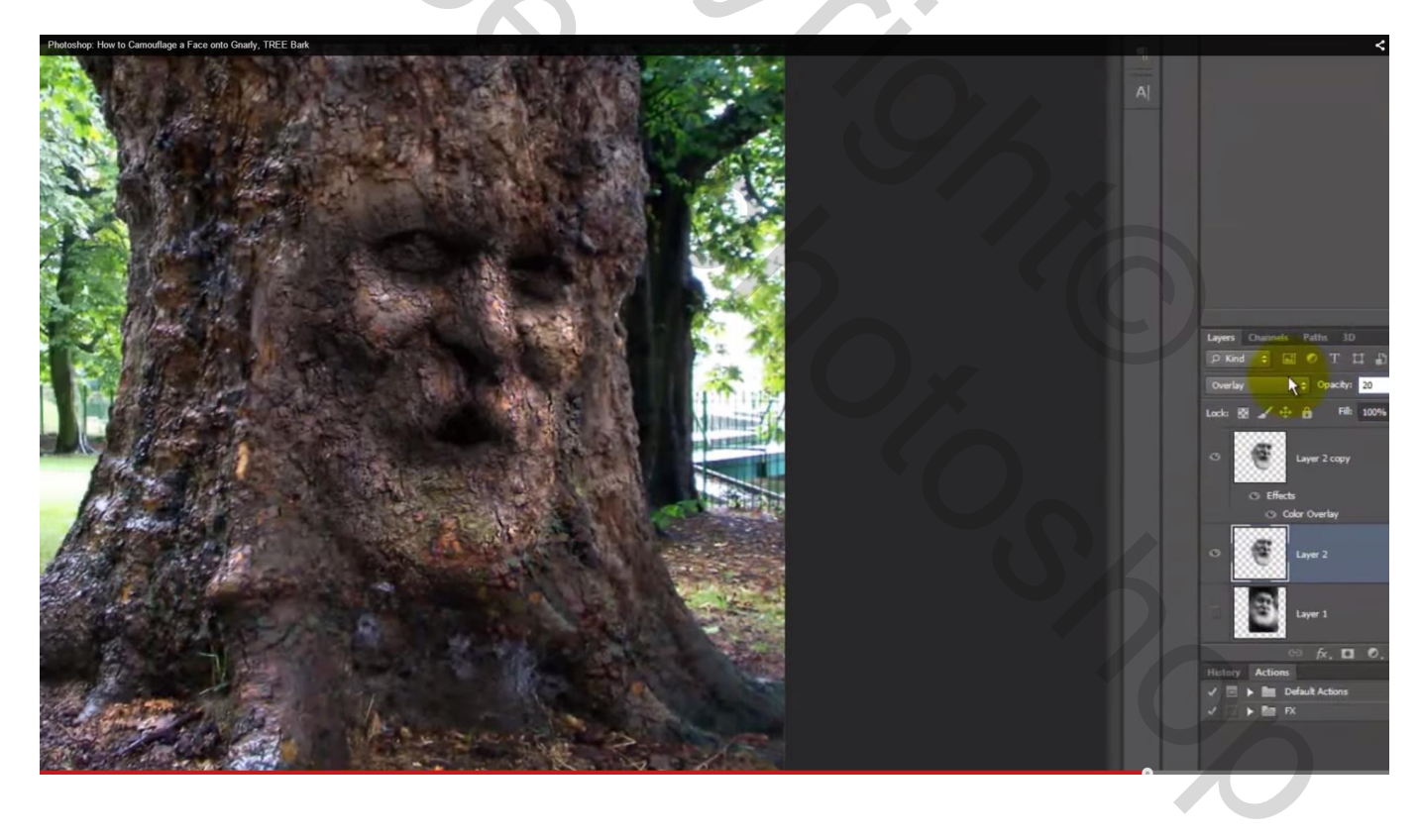

#### 12) Voeg een Aanpassingslaag 'Curven' toe als bovenste laag; Uitknipmasker maken boven die laag eronder

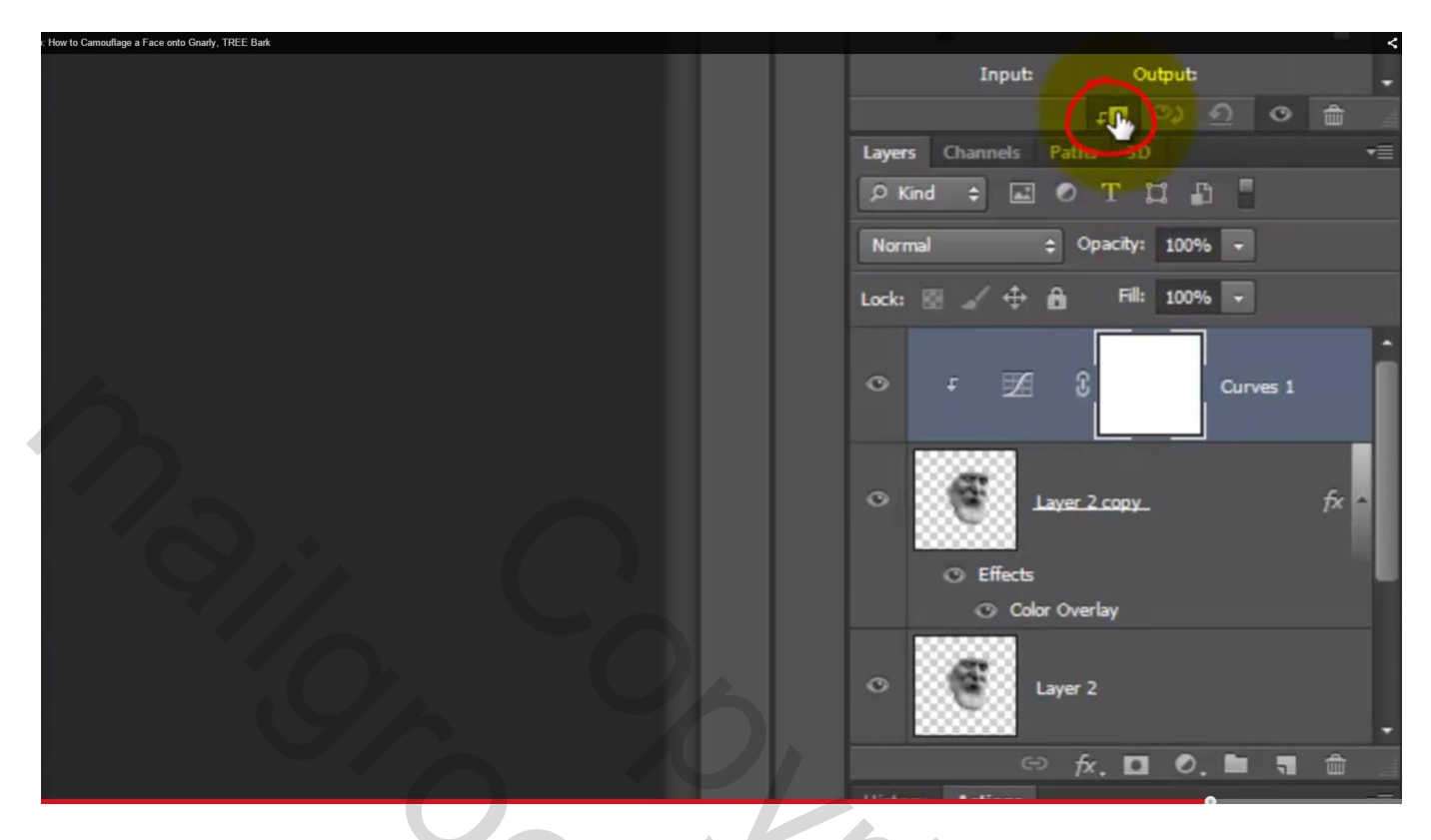

Sleep punten op de curve om de afbeelding donkerder/klaarder te maken; klein beetje zelf experimenteren tot je tevreden bent met het resultaat

| Photoshop: How to Camouflage a Face onto Ginarly, TREE Bark |        | - | 2/ D. Cover <                                                                                                    |
|-------------------------------------------------------------|--------|---|----------------------------------------------------------------------------------------------------|
|                                                             | 1 4 35 | P | Durat Data                                                                                                    |
|                                                             |        |   | Presed Custom ÷                                                                                                    |
|                                                             | 41     |   | RGB    Auto                                                                                                    |
|                                                             |        |   |                                                                                                    |
|                                                             |        |   |                                                                                                    |
|                                                             |        |   |                                                                                                    |
|                                                             |        |   |                                                                                                    |
|                                                             |        |   |                                                                                                    |
|                                                             |        |   |                                                                                                    |
|                                                             |        |   |                                                                                                    |
|                                                             |        |   | WAA                                                                                                    |
|                                                             |        |   | -25 #                                                                                                    |
|                                                             |        |   | and the second second s |
|                                                             |        |   | A DESCRIPTION OF THE OWNER OF THE OWNER OF THE OWNER OF THE OWNER OF THE OWNER OF THE OWNER OF THE OWNER OF THE                                                                                                    |
|                                                             |        |   | •                                                                                                    |
|                                                             |        |   | Input: 171 Output: 155                                                                                                    |
|                                                             |        |   | r∎ ©) <u>∩</u> © ⊜                                                                                                    |
|                                                             |        |   | Layers Channels Paths 3D +=                                                                                                    |
|                                                             |        |   | PKind : D T II 🗗                                                                                                    |
|                                                             |        |   | Normal                                                                                                    |
|                                                             |        |   |                                                                                                    |
|                                                             |        |   | Lock:                                                                                                    |
|                                                             |        |   |                                                                                                    |
|                                                             |        |   | ● F 💹 🕃 Curves 1                                                                                                    |
|                                                             |        |   |                                                                                                    |
|                                                             |        |   |                                                                                                    |
|                                                             |        |   | <ul> <li>Layer 2 copy fx *</li> </ul>                                                                                                    |
|                                                             |        |   |                                                                                                    |
|                                                             |        |   | O Effects                                                                                                    |
|                                                             |        |   | Color Overlay                                                                                                    |
|                                                             |        |   |                                                                                                    |
|                                                             |        |   | <ul> <li>Layer 2</li> </ul>                                                                                                    |
|                                                             |        |   |                                                                                                    |
|                                                             |        |   | 🥯 fx. 🖬 0, 🖿 🖷 🏛                                                                                                    |
|                                                             |        |   | History Actions                                                                                                    |